# How to Access the RSR Provider Report through the Electronic Handbooks (EHBs)

This resource is for Ryan White HIV/AIDS Program (RWHAP) funded providers who do not receive grant funds directly from HRSA HAB.

If you are a provider and you had an existing account in the RSR Web Application, you will now access the RSR through the Electronic Handbooks (EHBs). Specific steps are outlined below.

# 1. Navigate to the EHBs portal page and select "Service Provider"

You can also go directly to the <u>service provider login page</u>. If it is your first time accessing the EHBs as a service provider, please complete steps 2-3. If you have logged in to the EHBs before, please skip to step 4.

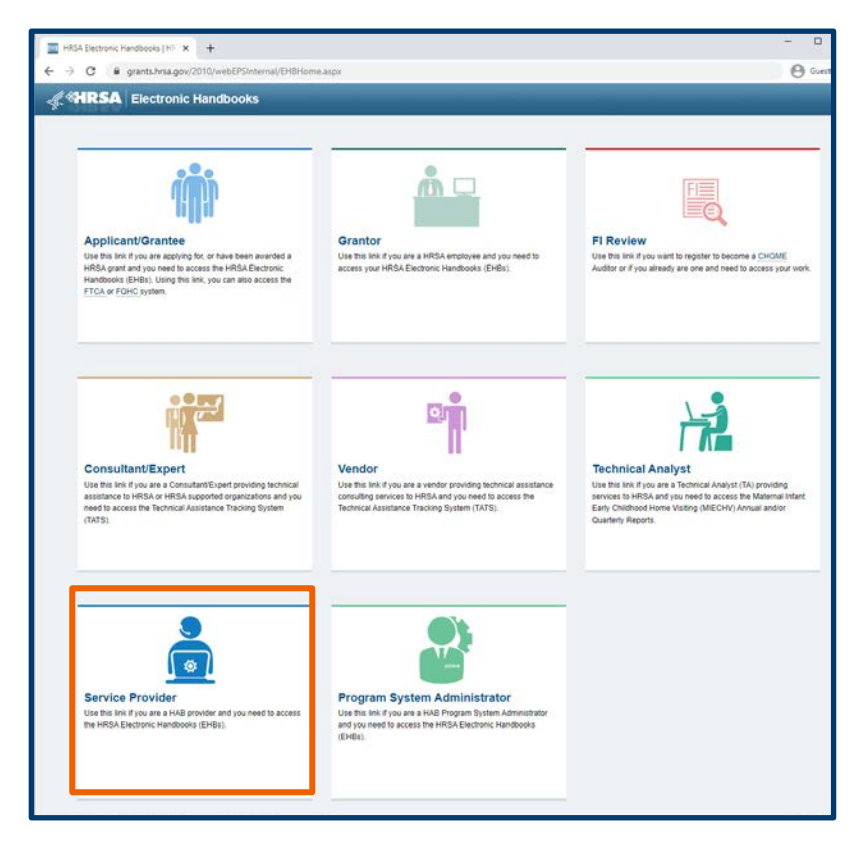

# 2. Enter your temporary login information

Enter into the boxes the username that you previously used for the RSR Web Application and the password sent to you by the migration team (the email came from HRSA GEMS with the subject line "New HRSA EHB Account Username"). If you did not receive an email and you had an account in the RSR Web Application, contact the EHBs Customer Support Center.

This resource was prepared by CAI and their partners Abt Associates and Mission Analytics under Cooperative Agreement #U69HA39084 from the Health Resources and Services Administration's HIV/AIDS Bureau. Its contents are solely the responsibility of the authors and do not necessarily represent the official views of the HIV/AIDS Bureau.

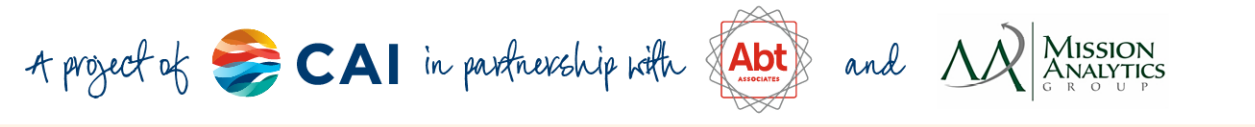

| EIII Login   HRSA EHBs × +          | - 0                                                                                                    | × |
|-------------------------------------|----------------------------------------------------------------------------------------------------|---|
| ← → C                               | r/Interface/Common/AccessControl/Login.aspx                                                                                                   | : |
|                                     | Login                                                                                                    |   |
| Existing User New User Registration | Monday 14 <sup>th</sup> December 2020 03:11:01 P.M.                                                                                           | ~ |
| Existing Users Username             | Other Links     Browser Requirements     Other EHBs Portals                                                                                   |   |
| Password                            | Contact Us                                                                                                    |   |
| Login Forgot Password               | Time: 8:00 a.m. to 8:00 p.m. Eastern Time (ET)<br>Monday through Friday<br>Phone: 877-Go4-HRSA/877-464-4772<br>Link to contact us: click here |   |
|                                     |                                                                                                    |   |

# 3. Change your password

You will be directed to the Change Password screen. Enter the password provided to you and a new password. Then, click "Save and Continue". You will be redirected back to the "Login" page.

| 🦿 🦿 🤻 📲 🖉                         | onic Handbooks                                                                                                    |                                          |  |  |
|-----------------------------------|----------------------------------------------------------------------------------------------------|------------------------------------------|--|--|
| Tasks Activities                  |                                                                                                    |                                          |  |  |
| Welcome Recently Accesse          | d Monday 14                                                                                                    | <sup>h</sup> December 2020 03:14:08 P.M. |  |  |
| You are here: Home » Welcome      |                                                                                                    |                                          |  |  |
| 🗒 Change Password                 |                                                                                                    |                                          |  |  |
| Fields with <b>*</b> are required |                                                                                                    |                                          |  |  |
| * Current Password                |                                                                                                    |                                          |  |  |
| Change Password                   |                                                                                                    |                                          |  |  |
| New Password                      | Password Instructions           Passwords must be at least eight characters in length and contain the followin           At least one lowercase letter (a-z)           At least one uppercase letter (A-Z)           At least one number (0-9)           At least one of these five special characters: ~ ! @ # * | ıg.                                      |  |  |
| Confirm New Password              |                                                                                                    |                                          |  |  |
| Update Security Question/Answer   |                                                                                                    |                                          |  |  |
| Security Question                 | What is your mother's maiden name?                                                                                                    |                                          |  |  |
| Security Answer                   |                                                                                                    |                                          |  |  |
| Cancel                            |                                                                                                    | Save and Continue                        |  |  |

This resource was prepared by CAI and their partners Abt Associates and Mission Analytics under Cooperative Agreement #U69HA39084 from the Health Resources and Services Administration's HIV/AIDS Bureau. Its contents are solely the responsibility of the authors and do not necessarily represent the official views of the HIV/AIDS Bureau.

2

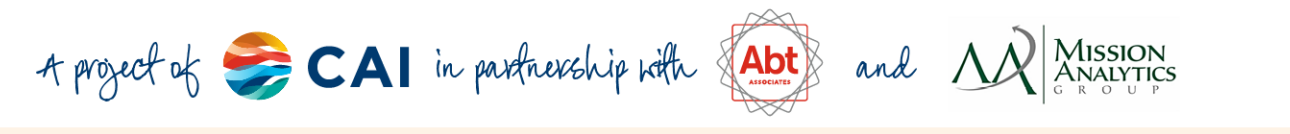

#### 4. Log in using your EHB credentials

Enter your username and the password you created. At first, you may need to verify your email address.

# 5. Find your Organization Folder

Go to the Organizations tab and select the "Organization Folder" link for your organization.

| Organization Dashboards                                                                                                    |         |           |         |                       |                                         |
|----------------------------------------------------------------------------------------------------|---------|-----------|---------|-----------------------|-----------------------------------------|
| Browse                                                                                                    |         |           |         |                       | Friday 18th December 2020 09:56:53 A.M. |
| You are here: Home » Organization » Browse                                                                                                    |         |           |         |                       |                                         |
| My Registered Organizations - List  Register to Another Organization  Detailed View                                                                                                    |         |           |         |                       |                                         |
| Image: Note of the second second s |         |           |         |                       |                                         |
| Organization Name City                                                                                                    | State   | DUNS      | EIN     | Organization Category | Options                                 |
| Y                                                                                                    | Y All Y | Y         | Y       | All 🔻 🍸               |                                         |
| <ul> <li>Loss Typesares, Inc</li></ul>                                                                                                    | N/A     | 17880-010 | 100.000 | Provider Only         | Crganization Folder 🔻                   |
| H     I     H     Page size:     15     Go       1 items in 1 page(s)                                                                                                    |         |           |         |                       |                                         |

# 6. Access the RSR

In the Organization Home page, click on 'Access RSR (include modules such as Check your XML, HIVQM, CDR, and EHE)'.

| ALL FUNCTIONS «             | 🏦 Organization Home                                                      |             |                                      |  |  |
|-----------------------------|--------------------------------------------------------------------------|-------------|--------------------------------------|--|--|
| Organization Folder         | · Internet in the last                                                   |             |                                      |  |  |
| Organization Overview       | Last Spreader Inc. And Berl                                              |             |                                      |  |  |
| Home                        | DUNS:                                                                    | EIN:        | Organization Category: Provider Only |  |  |
| Profile                     |                                                                          |             |                                      |  |  |
| Navigation Functions        | Provider Organizations                                                   |             |                                      |  |  |
| Return to Organization List | Bureau of Reporting System                                               |             |                                      |  |  |
|                             | Access RSR (includes modules such as Check your XML HIVQM, CDR, and EHE) |             | 3                                    |  |  |
|                             | RSR Check Your XML Inbox                                                 |             |                                      |  |  |
|                             | ADR Check Your XML Inbox                                                 |             |                                      |  |  |
|                             |                                                                          | + View More |                                      |  |  |

# You're all set – from here, everything should look the same as it did in the RSR Web Application!

For assistance in the EHBs, please contact the <u>EHBs Customer Support Center</u> at 877-464-4772, <u>Ryan White Data Support</u>, or the <u>DISQ Team</u>.

This resource was prepared by CAI and their partners Abt Associates and Mission Analytics under Cooperative Agreement #U69HA39084 from the Health Resources and Services Administration's HIV/AIDS Bureau. Its contents are solely the responsibility of the authors and do not necessarily represent the official views of the HIV/AIDS Bureau.